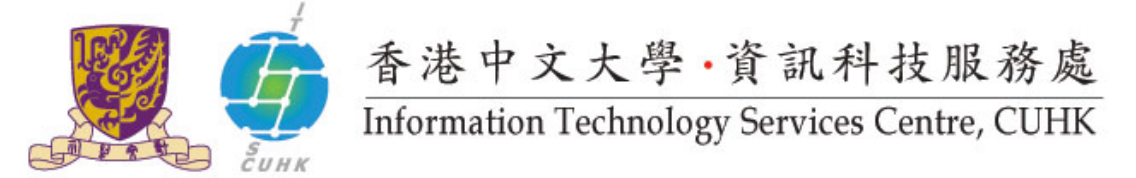

## Pi Chiu – Self-Service Print Station 2 Driver For Macintosh Users

Follow the instructions below to install the printer driver for Self-Service Printing. The download link of "Mac OSX 10.5-10.10 PPD & Plug-in Installer"" could be searched at <u>here</u>.

| 1. Click "View Other Drivers"                              | DocuCentre-V C3373 D                                    | rivers & Downloa              | ds                                         |                             |                             |
|------------------------------------------------------------|---------------------------------------------------------|-------------------------------|--------------------------------------------|-----------------------------|-----------------------------|
| Download the "Mac OSX 10.5-10.10 PPD & Plug-in Installer". | Drivers                                                 | Self Help                     | Documentation                              | Not your product? Search ag | Others                      |
|                                                            | View By: Operating System Mad                           | : 06 K 10 10 📑                | Language English 📑 🔃                       | lodate D                    | lewnicad Recommanded Driver |
|                                                            | Mac OS X Non PS Driver                                  | accentrended]                 |                                            |                             | > Download                  |
|                                                            | Operating System<br>Products<br>Notes                   | ApeosPort-V C2275 Apr<br>-    | osPort-V C3373 ApeosPort-V C3              | 1375 Show More.n            |                             |
|                                                            | Date: 21/10/2014                                        | Version: 1                    | 71.021 Langua                              | pe: English                 | Size: 1,640.246 kb          |
|                                                            | > What Driver do Loses?                                 |                               |                                            |                             | View Other Drivers          |
|                                                            | Mac OSX 10.5 - 10.10 PPD & Plug-In Installer > Download |                               |                                            |                             |                             |
|                                                            | Operating System                                        | Mec OS X 10.8, Mec            | OS X 10.7 Store More =                     |                             |                             |
|                                                            | Products                                                | ApeosPort 350 Ape             | osPort 450i ApeosPort 550i 🔹               | ew Mora a                   |                             |
|                                                            | Date: 21/10/2014                                        | -                             | 2157 Language                              | e Englañ                    | Sine 23,554 822 kb          |
| 2. Double click " <b>fxmacprnps1410bm105iml.dmg</b> "      | > What Diteer.do.1.meed?                                |                               | Verse DC Div                               |                             | Hide                        |
| Double click "Fuji Xerox PS Plug-in<br>Installer.pkg".     | E<br>fxmacprnps1410<br>bm105iml.dmg                     | X<br>Fuji Xerox I<br>Installe | 2 items<br>2 items<br>PS Plug-in<br>pr.pkg | readm                       | e.txt                       |
|                                                            |                                                         |                               |                                            |                             |                             |

| 3. Click " <b>Continue</b> ".                               |                                                                                                    |
|-------------------------------------------------------------|----------------------------------------------------------------------------------------------------|
|                                                             | ● ● ○ 💝 Install Fuji Xerox PS Plug-in                                                                                                    |
|                                                             | Welcome to the Fuji Xerox PS Plug-in Installer                                                                                                    |
|                                                             | <ul> <li>Introduction</li> <li>License</li> <li>Destination Select</li> <li>Installation</li> <li>Summary</li> </ul>                                                                                                    |
|                                                             | Go Back Continue                                                                                                    |
| Read the software license agreement, click                  | Install Fuji Xerox PS Plug-in                                                                                                    |
|                                                             | To continue installing the software you must agree to the terms of                                                                                                    |
| Click " <b>Agree</b> " if you accept the license agreement. | <ul> <li>International international continue or click Disagree to cancel the installation and quit the Installer.</li> <li>De</li> <li>Ins</li> <li>Read License</li> <li>Disagree</li> <li>Agree</li> <li>Ins</li> <li>Read License</li> <li>Disagree</li> <li>Agree</li> <li>Agree</li> <li>Summary</li> <li>Customer's computer in Japan to use the equipment distributed by Fuji Xerox, its subsidiaries, distributors or resellers.</li> <li>Customer shall not nowly, translate, reverse engineer, 4 decompile or disassemble the Software to any third party.</li> <li>Customer shall not nowly, translate, reverse engineer, 4 decompile or disassemble the Software to any third party.</li> <li>Customer shall not conditive as is without warranty of any kind, express or implied, including but not limited to write.</li> <li>Print</li> </ul> |
| Click "Install" to proceed the installation. The            |                                                                                                    |
| stallation may take a few minutes.                          | Standard lastall ag "Magistash HD"                                                                                                    |
|                                                             | This will take 75.7 MB of space on your computer.                                                                                                    |
|                                                             | <ul> <li>Introduction</li> <li>License</li> <li>Destination Select</li> <li>Installation Type</li> <li>Installation</li> <li>Summary</li> </ul>                                                                                                    |
|                                                             |                                                                                                    |

| 6. Input your computer <b>Password</b> for installation.                                                                                      |                                                                                                    |
|----------------------------------------------------------------------------------------------------|----------------------------------------------------------------------------------------------------|
| Click "Install Software"                                                                                                    | Installer is trying to install new software. Type<br>your password to allow this.<br>Username: Your_computer_adminID<br>Password:<br>Cancel Install Software                                                                                                    |
| 7. Click "Close" to leave the installer.                                                                                                    |                                                                                                    |
|                                                                                                    | Install Fuji Xerox PS Plug-in                                                                                                    |
|                                                                                                    | <ul> <li>Introduction</li> <li>License</li> <li>Destination Select</li> <li>Installation Type</li> <li>Installation</li> <li>Summary</li> </ul> The installation was successful. The software was installed. Go Back Close                                                                                                    |
| 8. Follow the steps here to finalize the installation.<br>(You may <b>connect to the Internet and CUHK VPN</b> to finalize the installation.) | Safari File Edit View History Bookmarks Window Help<br>About This Mac<br>Software Update<br>App Store<br>System Preferences                                                                                                    |
| Click the "Apple Icon" on the upper left corner.                                                                                              | Duck     pport fujiverox.com/processDriverForm.do?ctry_code=HK⟨_code=en&d_ia     Recent Items     TSC: Self-Service Printing                                                                                                    |
| Select "System Preferences"                                                                                                    | Force Quit Safari     COMO     /titsc/network/ssp/pic/hu/linstall/mac.html       Sleep     Apple Value/ Coogle Maps     VouTube     Withpedia       Restart     Shut Down     Image: Coogle Maps     Image: Coogle Maps       Log Out resnet     OMQ     Image: Coogle Maps     Image: Coogle Maps                                                                                                    |
| 9. Click " <b>Printers &amp; Scanners</b> ".                                                                                                  | Byrden: Parlamentos       Dimension       Dimension         Image: Develop Selection       Image: Develop Selection       Image: Develop Selection       Image: Develop Selection         Image: Develop Selection       Image: Develop Selection       Image: Develop Selection       Image: Develop Selection       Image: Develop Selection         Image: Develop Selection       Image: Develop Selection       Image: Develop Selection       Image: Develop Selection       Image: Develop Selection       Image: Develop Selection         Image: Develop Selection       Image: Develop Selection       Image: Develop Selection       Image: Develop Selection       Image: Develop Selection       Image: Develop Selection         Image: Develop Selection       Image: Develop Selection       Image: Develop Selection       Image: Develop Selection       Image: Develop Selection       Image: Develop Selection         Image: Develop Selection       Image: Develop Selection       Image: Develop Selection       Image: Develop Selection       Image: Develop Selection       Image: Develop Selection         Image: Develop Selection       Image: Develop Selection       Image: Develop Selection       Image: Develop Selection       Image: Develop Selection       Image: Develop Selection         Image: Develop Selection       Image: Develop Selection       Image: Develop Selection       Image: Develop Selection       Image: Develop Selection       Image: Develop Sel |

|                                                                                                    | C BI Protess & Diservers     Q Second                                                                                                    |
|----------------------------------------------------------------------------------------------------|----------------------------------------------------------------------------------------------------|
|                                                                                                    |                                                                                                    |
|                                                                                                    | sap1-emyle.Risc.cuthk.edu.hk                                                                                                    |
|                                                                                                    | Copen Print Queue                                                                                                    |
|                                                                                                    | Chora & Report.                                                                                                    |
|                                                                                                    | Langton                                                                                                    |
|                                                                                                    | Resident PERDisacControl of COLOR 40018, 102 PE                                                                                                    |
|                                                                                                    |                                                                                                    |
|                                                                                                    | Brare this printer on the network (Inamy Performance)                                                                                                    |
|                                                                                                    | +-                                                                                                    |
|                                                                                                    | Default privater: Last Privater Used                                                                                                    |
|                                                                                                    | Default paper size: Ali                                                                                                    |
|                                                                                                    | Add Add                                                                                                    |
|                                                                                                    | Add                                                                                                    |
| Input the following information:                                                                           | 😞 🛞 🚔 🛛 🔍 Q. Search                                                                                                    |
|                                                                                                    | Default IP Windows Search                                                                                                    |
| Address                                                                                                    |                                                                                                    |
| ssps2-pichiu.itsc.cuhk.edu.hk                                                                              |                                                                                                    |
| (For setup of Self-Print Station2)                                                                         | Address: ssps2-pichiu.itsc.cuhk.edu.hk                                                                                                    |
|                                                                                                    | Valid and complete host name or address.                                                                                                    |
| Protocol                                                                                                   | Protocol: Internet Printing Protocol - IPP                                                                                                    |
| Internet Printing Protocol - IPP                                                                           |                                                                                                    |
|                                                                                                    | Queue:                                                                                                    |
|                                                                                                    | Leave blank for default queue.                                                                                                    |
|                                                                                                    |                                                                                                    |
| Name                                                                                                    |                                                                                                    |
| ssps2-pichiu.itsc.cuhk.edu.hk                                                                              |                                                                                                    |
| (For setup of Self-Print Station2)                                                                         | Name: ssps2-pichiu.itsc.cuhk.edu.hk                                                                                                    |
|                                                                                                    |                                                                                                    |
|                                                                                                    | Location Auto Select                                                                                                    |
| Select Software                                                                                            | Use ✓ Generic PostScript Printer                                                                                                    |
| tere il list he deixere es the shots shown is ster 40                                                      | Generic PCL Printer                                                                                                    |
| It will list be drivers as the photo shown in step 12.                                                     | Select Software                                                                                                    |
|                                                                                                    | Other                                                                                                    |
|                                                                                                    | COMMT                                                                                                    |
|                                                                                                    |                                                                                                    |
|                                                                                                    |                                                                                                    |
|                                                                                                    |                                                                                                    |
| 12. At "Use" drop menu, choose "Select                                                                     | Printer Software                                                                                                    |
| <b>Software</b> " It will list driver as the photo shown                                                   | pr                                                                                                    |
| <b>Solution</b> and the photo shown.                                                                       |                                                                                                    |
| Software . It will list driver as the photo shown.                                                         | Q Filter 📀                                                                                                    |
| Software . It will list driver as the photo shown.                                                         | Q Filter                                                                                                    |
| Type: DecuCentre-V 3373 to search the appropriate                                                          | Apollo P-2100 - Gutenprint v5.2.3<br>Apollo P-2150 - Gutenprint v5.2.3                                                                                                    |
| Type: DocuCentre-V 3373 to search the appropriate                                                          | Apollo P-2100 - Gutenprint v5.2.3<br>Apollo P-2150 - Gutenprint v5.2.3<br>Apollo P-2200 - Gutenprint v5.2.3                                                                                                    |
| Type: <b>DocuCentre-V 3373</b> to search the appropriate driver.                                           | Apollo P-2100 - Gutenprint v5.2.3<br>Apollo P-2150 - Gutenprint v5.2.3<br>Apollo P-2200 - Gutenprint v5.2.3<br>Apollo P-2200 - Gutenprint v5.2.3<br>Apollo P-2250 - Gutenprint v5.2.3                                                                                                    |
| Type: <b>DocuCentre-V 3373</b> to search the appropriate driver.                                           | Apollo P-2100 - Gutenprint v5.2.3         Apollo P-2150 - Gutenprint v5.2.3         Apollo P-2200 - Gutenprint v5.2.3         Apollo P-2250 - Gutenprint v5.2.3         Apollo P-2500 - Gutenprint v5.2.3                                                                                                    |
| Type: <b>DocuCentre-V 3373</b> to search the appropriate driver.                                           | Apollo P-2100 - Gutenprint v5.2.3<br>Apollo P-2150 - Gutenprint v5.2.3<br>Apollo P-2200 - Gutenprint v5.2.3<br>Apollo P-2250 - Gutenprint v5.2.3<br>Apollo P-2500 - Gutenprint v5.2.3<br>Apollo P-2550 - Gutenprint v5.2.3                                                                                                    |
| Type: <b>DocuCentre-V 3373</b> to search the appropriate driver.                                           | Apollo P-2100 - Gutenprint v5.2.3<br>Apollo P-2150 - Gutenprint v5.2.3<br>Apollo P-2200 - Gutenprint v5.2.3<br>Apollo P-2250 - Gutenprint v5.2.3<br>Apollo P-2500 - Gutenprint v5.2.3<br>Apollo P-2550 - Gutenprint v5.2.3<br>Apollo P-2550 - Gutenprint v5.2.3<br>Apollo P-2600 - Gutenprint v5.2.3                                                                                                    |
| Type: DocuCentre-V 3373 to search the appropriate driver.                                                  | Apollo P-2100 - Gutenprint v5.2.3<br>Apollo P-2150 - Gutenprint v5.2.3<br>Apollo P-2200 - Gutenprint v5.2.3<br>Apollo P-2250 - Gutenprint v5.2.3<br>Apollo P-2500 - Gutenprint v5.2.3<br>Apollo P-2550 - Gutenprint v5.2.3<br>Apollo P-2600 - Gutenprint v5.2.3<br>Apollo P-2650 - Gutenprint v5.2.3                                                                                                    |
| Type: DocuCentre-V 3373 to search the appropriate driver.                                                  | Apollo P-2100 - Gutenprint v5.2.3<br>Apollo P-2150 - Gutenprint v5.2.3<br>Apollo P-2200 - Gutenprint v5.2.3<br>Apollo P-2250 - Gutenprint v5.2.3<br>Apollo P-2500 - Gutenprint v5.2.3<br>Apollo P-2550 - Gutenprint v5.2.3<br>Apollo P-2650 - Gutenprint v5.2.3<br>Apollo P-2650 - Gutenprint v5.2.3<br>Apollo P-2650 - Gutenprint v5.2.3<br>Apollo P-2650 - Gutenprint v5.2.3<br>Apollo P-2650 - Gutenprint v5.2.3<br>Apollo P-2650 - Gutenprint v5.2.3<br>Apollo P-2650 - Gutenprint v5.2.3                                                                                                    |
| Type: <b>DocuCentre-V 3373</b> to search the appropriate driver.                                           | Apollo P-2100 - Gutenprint v5.2.3         Apollo P-2150 - Gutenprint v5.2.3         Apollo P-2200 - Gutenprint v5.2.3         Apollo P-2500 - Gutenprint v5.2.3         Apollo P-2500 - Gutenprint v5.2.3         Apollo P-2650 - Gutenprint v5.2.3         Apollo P-2650 - Gutenprint v5.2.3         Apollo P-2650 - Gutenprint v5.2.3         Apollo P-2650 - Gutenprint v5.2.3         Apollo P-2650 - Gutenprint v5.2.3         Apollo P-2650 - Gutenprint v5.2.3         Apollo P-2650 - Gutenprint v5.2.3         Apollo P-2650 - Gutenprint v5.2.3         Apollo P-2650 - Gutenprint v5.2.3         Apollo P-2650 - Gutenprint v5.2.3         Apollo P-2650 - Gutenprint v5.2.3         Apollo P-2650 - Gutenprint v5.2.3                                                                                                    |
| Type: DocuCentre-V 3373 to search the appropriate driver.                                                  | Apollo P-2100 - Gutenprint v5.2.3         Apollo P-2150 - Gutenprint v5.2.3         Apollo P-2200 - Gutenprint v5.2.3         Apollo P-2250 - Gutenprint v5.2.3         Apollo P-2500 - Gutenprint v5.2.3         Apollo P-2500 - Gutenprint v5.2.3         Apollo P-2600 - Gutenprint v5.2.3         Apollo P-2600 - Gutenprint v5.2.3         Apollo P-2650 - Gutenprint v5.2.3         Apollo P-2650 - Gutenprint v5.2.3         Apollo P-2650 - Gutenprint v5.2.3         Apollo P-2650 - Gutenprint v5.2.3         Apollo P-2650 - Gutenprint v5.2.3         Apollo P-2650 - Gutenprint v5.2.3         Apollo P-2650 - Gutenprint v5.2.3         Apollo P-2650 - Gutenprint v5.2.3         Apollo P-2650 - Gutenprint v5.2.3         Apollo P-2650 - Gutenprint v5.2.3         Apollo P-2650 - Gutenprint v5.2.3         Apollo P-2650 - Gutenprint v5.2.3         Apollo P-2650 - Gutenprint v5.2.3         Apollo P-2650 - Gutenprint v5.2.3         Apple Color StyleWriter 4500 - Gutenprint v5.2.3         Apple Color StyleWriter 4500 - Gutenprint v5.2.3         Apple Color StyleWriter 4500 - Gutenprint v5.2.3         Apple Color StyleWriter 300 - Gutenprint v5.2.3         Apple Color StyleWriter 300 - Gutenprint v5.2.3         Apple Color StyleWriter 300 - Gutenprint v5.2.3                                                                                                    |
| Type: <b>DocuCentre-V 3373</b> to search the appropriate driver.                                           | Apollo P-2100 - Gutenprint v5.2.3         Apollo P-2100 - Gutenprint v5.2.3         Apollo P-2150 - Gutenprint v5.2.3         Apollo P-2200 - Gutenprint v5.2.3         Apollo P-2500 - Gutenprint v5.2.3         Apollo P-2500 - Gutenprint v5.2.3         Apollo P-2600 - Gutenprint v5.2.3         Apollo P-2600 - Gutenprint v5.2.3         Apollo P-2600 - Gutenprint v5.2.3         Apollo P-2600 - Gutenprint v5.2.3         Apollo P-2600 - Gutenprint v5.2.3         Apollo P-2600 - Gutenprint v5.2.3         Apollo P-2600 - Gutenprint v5.2.3         Apollo P-2600 - Gutenprint v5.2.3         Apollo P-2600 - Gutenprint v5.2.3         Apollo P-2600 - Gutenprint v5.2.3         Apollo P-2600 - Gutenprint v5.2.3         Apollo P-2600 - Gutenprint v5.2.3         Apple Color StyleWriter 4500 - Gutenprint v5.2.3         Apple Color StyleWriter 6500 - Gutenprint v5.2.3         Apple LaserWriter Select 360 - Gutenprint v5.2.3                                                                                                    |
| Type: <b>DocuCentre-V 3373</b> to search the appropriate driver.                                           | Apollo P-2100 - Gutenprint v5.2.3         Apollo P-2100 - Gutenprint v5.2.3         Apollo P-2150 - Gutenprint v5.2.3         Apollo P-2200 - Gutenprint v5.2.3         Apollo P-2500 - Gutenprint v5.2.3         Apollo P-2500 - Gutenprint v5.2.3         Apollo P-2500 - Gutenprint v5.2.3         Apollo P-2600 - Gutenprint v5.2.3         Apollo P-2600 - Gutenprint v5.2.3         Apollo P-2600 - Gutenprint v5.2.3         Apollo P-2600 - Gutenprint v5.2.3         Apollo P-2600 - Gutenprint v5.2.3         Apollo P-2600 - Gutenprint v5.2.3         Apollo P-2600 - Gutenprint v5.2.3         Apollo P-2600 - Gutenprint v5.2.3         Apollo P-2600 - Gutenprint v5.2.3         Apollo P-2600 - Gutenprint v5.2.3         Apple Color StyleWriter 4500 - Gutenprint v5.2.3         Apple Color StyleWriter 6500 - Gutenprint v5.2.3         Apple LaserWriter Select 360 - Gutenprint v5.2.3         Apple LaserWriter Select 360 - Gutenprint v5.2.3                                                                                                    |
| Type: <b>DocuCentre-V 3373</b> to search the appropriate driver.                                           | Apollo P-2100 - Gutenprint v5.2.3         Apollo P-2100 - Gutenprint v5.2.3         Apollo P-2150 - Gutenprint v5.2.3         Apollo P-2200 - Gutenprint v5.2.3         Apollo P-2500 - Gutenprint v5.2.3         Apollo P-2500 - Gutenprint v5.2.3         Apollo P-2500 - Gutenprint v5.2.3         Apollo P-2500 - Gutenprint v5.2.3         Apollo P-2600 - Gutenprint v5.2.3         Apollo P-2600 - Gutenprint v5.2.3         Apollo P-2600 - Gutenprint v5.2.3         Apollo P-2600 - Gutenprint v5.2.3         Apollo P-2600 - Gutenprint v5.2.3         Apollo P-2600 - Gutenprint v5.2.3         Apollo P-2600 - Gutenprint v5.2.3         Apollo P-2600 - Gutenprint v5.2.3         Apollo P-2600 - Gutenprint v5.2.3         Apollo P-2600 - Gutenprint v5.2.3         Apollo P-2600 - Gutenprint v5.2.3         Apple Color StyleWriter 4500 - Gutenprint v5.2.3         Apple LaserWriter Select 360 - Gutenprint v5.2.3         Apple LaserWriter Select 360 - Gutenprint v5.2.3         Apple LaserWriter Select 360 - Gutenprint v5.2.3                                                                                                    |
| Type: DocuCentre-V 3373 to search the appropriate driver.                                                  | Apollo P-2100 - Gutenprint v5.2.3         Apollo P-2150 - Gutenprint v5.2.3         Apollo P-2200 - Gutenprint v5.2.3         Apollo P-2200 - Gutenprint v5.2.3         Apollo P-2500 - Gutenprint v5.2.3         Apollo P-2500 - Gutenprint v5.2.3         Apollo P-2500 - Gutenprint v5.2.3         Apollo P-2500 - Gutenprint v5.2.3         Apollo P-2500 - Gutenprint v5.2.3         Apollo P-2500 - Gutenprint v5.2.3         Apollo P-2600 - Gutenprint v5.2.3         Apollo P-2600 - Gutenprint v5.2.3         Apollo P-2600 - Gutenprint v5.2.3         Apollo P-2600 - Gutenprint v5.2.3         Apollo P-2600 - Gutenprint v5.2.3         Apollo P-2600 - Gutenprint v5.2.3         Apollo P-2600 - Gutenprint v5.2.3         Apple Color StyleWriter 4500 - Gutenprint v5.2.3         Apple Color StyleWriter 6500 - Gutenprint v5.2.3         Apple LaserWriter Select 360 - Gutenprint v5.2.3         Apple LaserWriter Select 360 - Gutenprint v5.2.3                                                                                                    |
| Type: DocuCentre-V 3373 to search the appropriate driver.                                                  | Apollo P-2100 - Gutenprint v5.2.3         Apollo P-2150 - Gutenprint v5.2.3         Apollo P-2200 - Gutenprint v5.2.3         Apollo P-2200 - Gutenprint v5.2.3         Apollo P-2500 - Gutenprint v5.2.3         Apollo P-2500 - Gutenprint v5.2.3         Apollo P-2500 - Gutenprint v5.2.3         Apollo P-2500 - Gutenprint v5.2.3         Apollo P-2500 - Gutenprint v5.2.3         Apollo P-2600 - Gutenprint v5.2.3         Apollo P-2600 - Gutenprint v5.2.3         Apollo P-2600 - Gutenprint v5.2.3         Apollo P-2600 - Gutenprint v5.2.3         Apollo P-2600 - Gutenprint v5.2.3         Apollo P-2600 - Gutenprint v5.2.3         Apollo P-2600 - Gutenprint v5.2.3         Apollo P-2600 - Gutenprint v5.2.3         Apple Color StyleWriter 4500 - Gutenprint v5.2.3         Apple Color StyleWriter 6500 - Gutenprint v5.2.3         Apple LaserWriter Select 360 - Gutenprint v5.2.3         Apple LaserWriter Select 360 - Gutenprint v5.2.3                                                                                                    |
| Type: DocuCentre-V 3373 to search the appropriate driver.                                                  | Apollo P-2100 - Gutenprint v5.2.3         Apollo P-2150 - Gutenprint v5.2.3         Apollo P-2200 - Gutenprint v5.2.3         Apollo P-2200 - Gutenprint v5.2.3         Apollo P-2500 - Gutenprint v5.2.3         Apollo P-2500 - Gutenprint v5.2.3         Apollo P-2500 - Gutenprint v5.2.3         Apollo P-2500 - Gutenprint v5.2.3         Apollo P-2500 - Gutenprint v5.2.3         Apollo P-2500 - Gutenprint v5.2.3         Apollo P-2600 - Gutenprint v5.2.3         Apollo P-2600 - Gutenprint v5.2.3         Apollo P-2600 - Gutenprint v5.2.3         Apollo P-2600 - Gutenprint v5.2.3         Apollo P-2600 - Gutenprint v5.2.3         Apollo P-2600 - Gutenprint v5.2.3         Apollo P-2600 - Gutenprint v5.2.3         Apple Color StyleWriter 4500 - Gutenprint v5.2.3         Apple LaserWriter Select 360 - Gutenprint v5.2.3         Apple LaserWriter Select 360 - Gutenprint v5.2.3         Apple LaserWriter Select 360 - Gutenprint v5.2.3                                                                                                    |
| Type: DocuCentre-V 3373 to search the appropriate driver.<br>Select "FX DocuCentre-V C3373 T2 v3018.103PS" | Apollo P-2100 - Gutenprint v5.2.3         Apollo P-2150 - Gutenprint v5.2.3         Apollo P-2200 - Gutenprint v5.2.3         Apollo P-2200 - Gutenprint v5.2.3         Apollo P-2500 - Gutenprint v5.2.3         Apollo P-2500 - Gutenprint v5.2.3         Apollo P-2500 - Gutenprint v5.2.3         Apollo P-2500 - Gutenprint v5.2.3         Apollo P-2500 - Gutenprint v5.2.3         Apollo P-2600 - Gutenprint v5.2.3         Apollo P-2600 - Gutenprint v5.2.3         Apollo P-2600 - Gutenprint v5.2.3         Apollo P-2600 - Gutenprint v5.2.3         Apollo P-2600 - Gutenprint v5.2.3         Apollo P-2600 - Gutenprint v5.2.3         Apollo P-2600 - Gutenprint v5.2.3         Apple Color StyleWriter 4500 - Gutenprint v5.2.3         Apple Color StyleWriter 6500 - Gutenprint v5.2.3         Apple LaserWriter Select 360 - Gutenprint v5.2.3         Apple LaserWriter Select 360 - Gutenprint v5.2.3         Apple LaserWriter Select 360 - Gutenprint v5.2.3         Apple LaserWriter Select 360 - Gutenprint v5.2.3         Apple LaserWriter Select 360 - Gutenprint v5.2.3         Apple LaserWriter Select 360 - Gutenprint v5.2.3         Apple LaserWriter Select 360 - Gutenprint v5.2.3         Apple LaserWriter Select 360 - Gutenprint v5.2.3                                                                                                    |
| Type: DocuCentre-V 3373 to search the appropriate driver.<br>Select "FX DocuCentre-V C3373 T2 v3018.103PS" | Apollo P-2100 - Gutenprint v5.2.3         Apollo P-2150 - Gutenprint v5.2.3         Apollo P-2200 - Gutenprint v5.2.3         Apollo P-2200 - Gutenprint v5.2.3         Apollo P-2500 - Gutenprint v5.2.3         Apollo P-2500 - Gutenprint v5.2.3         Apollo P-2500 - Gutenprint v5.2.3         Apollo P-2500 - Gutenprint v5.2.3         Apollo P-2500 - Gutenprint v5.2.3         Apollo P-2600 - Gutenprint v5.2.3         Apollo P-2600 - Gutenprint v5.2.3         Apollo P-2600 - Gutenprint v5.2.3         Apollo P-2600 - Gutenprint v5.2.3         Apollo P-2600 - Gutenprint v5.2.3         Apollo P-2600 - Gutenprint v5.2.3         Apollo P-2600 - Gutenprint v5.2.3         Apple Color StyleWriter 4500 - Gutenprint v5.2.3         Apple Color StyleWriter 6500 - Gutenprint v5.2.3         Apple LaserWriter Select 360 - Gutenprint v5.2.3         Apple LaserWriter Select 360 - Gutenprint v5.2.3         Apple LaserWriter Select 360 - Gutenprint v5.2.3         Apple LaserWriter Select 360 - Gutenprint v5.2.3         Apple LaserWriter Select 360 - Gutenprint v5.2.3         Apple LaserWriter Select 360 - Gutenprint v5.2.3         Apple LaserWriter Select 360 - Gutenprint v5.2.3         Apple LaserWriter Select 360 - Gutenprint v5.2.3                                                                                                    |
| Type: DocuCentre-V 3373 to search the appropriate driver.<br>Select "FX DocuCentre-V C3373 T2 v3018.103PS" | Apollo P-2100 - Gutenprint v5.2.3         Apollo P-2150 - Gutenprint v5.2.3         Apollo P-2200 - Gutenprint v5.2.3         Apollo P-2500 - Gutenprint v5.2.3         Apollo P-2500 - Gutenprint v5.2.3         Apollo P-2500 - Gutenprint v5.2.3         Apollo P-2600 - Gutenprint v5.2.3         Apollo P-2600 - Gutenprint v5.2.3         Apollo P-2600 - Gutenprint v5.2.3         Apollo P-2600 - Gutenprint v5.2.3         Apollo P-2600 - Gutenprint v5.2.3         Apollo P-2600 - Gutenprint v5.2.3         Apollo P-2600 - Gutenprint v5.2.3         Apollo P-2600 - Gutenprint v5.2.3         Apollo P-2600 - Gutenprint v5.2.3         Apollo P-2600 - Gutenprint v5.2.3         Apple Color StyleWriter 4500 - Gutenprint v5.2.3         Apple LaserWriter Select 360 - Gutenprint v5.2.3         Apple LaserWriter Select 360 - Gutenprint v5.2.3         Apple LaserWriter Select 360 - Gutenprint v5.2.3         Apple LaserWriter Select 360 - Gutenprint v5.2.3         Apple LaserWriter Select 360 - Gutenprint v5.2.3         Apple LaserWriter Select 360 - Gutenprint v5.2.3         Apple LaserWriter Select 360 - Gutenprint v5.2.3         Apple LaserWriter Select 360 - Gutenprint v5.2.3         Apple LaserWriter Select 360 - Gutenprint v5.2.3         Apple LaserWriter Select 360 - Gutenprint v5.2.3                                                                                                    |
| Type: DocuCentre-V 3373 to search the appropriate driver.<br>Select "FX DocuCentre-V C3373 T2 v3018.103PS" | Apollo P-2100 - Gutenprint v5.2.3   Apollo P-2150 - Gutenprint v5.2.3   Apollo P-2200 - Gutenprint v5.2.3   Apollo P-2200 - Gutenprint v5.2.3   Apollo P-2500 - Gutenprint v5.2.3   Apollo P-2500 - Gutenprint v5.2.3   Apollo P-2500 - Gutenprint v5.2.3   Apollo P-2600 - Gutenprint v5.2.3   Apollo P-2600 - Gutenprint v5.2.3   Apollo P-2600 - Gutenprint v5.2.3   Apollo P-2600 - Gutenprint v5.2.3   Apollo P-2600 - Gutenprint v5.2.3   Apollo P-2600 - Gutenprint v5.2.3   Apollo P-2600 - Gutenprint v5.2.3   Apollo P-2600 - Gutenprint v5.2.3   Apollo P-2600 - Gutenprint v5.2.3   Apollo P-2600 - Gutenprint v5.2.3   Apollo P-2600 - Gutenprint v5.2.3   Apple Color StyleWriter 4500 - Gutenprint v5.2.3   Apple LaserWriter Select 360 - Gutenprint v5.2.3   Apple LaserWriter Select 360 - Gutenprint v5.2.3   Apollo P-2600   Use:   Select Software                                                                                                    |
| Type: DocuCentre-V 3373 to search the appropriate driver.<br>Select "FX DocuCentre-V C3373 T2 v3018.103PS" | Apollo P-2100 - Gutenprint v5.2.3   Apollo P-2150 - Gutenprint v5.2.3   Apollo P-2200 - Gutenprint v5.2.3   Apollo P-2500 - Gutenprint v5.2.3   Apollo P-2500 - Gutenprint v5.2.3   Apollo P-2500 - Gutenprint v5.2.3   Apollo P-2600 - Gutenprint v5.2.3   Apollo P-2600 - Gutenprint v5.2.3   Apollo Color StyleWriter 6500 - Gutenprint v5.2.3   Apollo LaserWriter Select 360 - Gutenprint v5.2.3   Apollo Color StyleWriter Select 360 - Gutenprint v5.2.3   Apollo P-2600 - Gutenprint v5.2.3   Apollo P-2600 - Gutenprint v5.2.3   Apollo P-2600 - Gutenprint v5.2.3   Apollo P-2600 - Gutenprint v5.2.3   Apollo P-2600 - Gutenprint v5.2.3   Apollo P-2600 - Gutenprint v5.2.3   Image: sps2-pichiu.itsc.cuhk.edu.hk </th |
| Type: DocuCentre-V 3373 to search the appropriate driver.<br>Select "FX DocuCentre-V C3373 T2 v3018.103PS" | Apollo P-2100 - Gutenprint v5.2.3   Apollo P-2150 - Gutenprint v5.2.3   Apollo P-2200 - Gutenprint v5.2.3   Apollo P-2500 - Gutenprint v5.2.3   Apollo P-2500 - Gutenprint v5.2.3   Apollo P-2500 - Gutenprint v5.2.3   Apollo P-2500 - Gutenprint v5.2.3   Apollo P-2600 - Gutenprint v5.2.3   Apollo P-2600 - Gutenprint v5.2.3   Apollo Color StyleWriter Select 360 - Gutenprint v5.2.3   Apollo LaserWriter Select 360 - Gutenprint v5.2.3   Apollo P-2600 - Gutenprint v5.2.3   Select Software                                                                                                    |
| Type: DocuCentre-V 3373 to search the appropriate driver.<br>Select "FX DocuCentre-V C3373 T2 v3018.103PS" | Apollo P-2100 - Gutenprint v5.2.3   Apollo P-2150 - Gutenprint v5.2.3   Apollo P-2200 - Gutenprint v5.2.3   Apollo P-2500 - Gutenprint v5.2.3   Apollo P-2500 - Gutenprint v5.2.3   Apollo P-2600 - Gutenprint v5.2.3   Apollo P-2600 - Gutenprint v5.2.3   Apollo Color StyleWriter 6500 - Gutenprint v5.2.3   Apollo LaserWriter Select 360 - Gutenprint v5.2.3   Apollo LaserWriter Select 360 - Gutenprint v5.2.3   Apollo P-2600 - Gutenprint v5.2.3   Apollo LaserWriter Select Software   Use: Select Software   Apollo P-2600 - Gutenprint v5.2.3                                                                                                    |
| Type: DocuCentre-V 3373 to search the appropriate driver.<br>Select "FX DocuCentre-V C3373 T2 v3018.103PS" | Apollo P-2100 - Gutenprint v5.2.3   Apollo P-2150 - Gutenprint v5.2.3   Apollo P-2200 - Gutenprint v5.2.3   Apollo P-2500 - Gutenprint v5.2.3   Apollo P-2500 - Gutenprint v5.2.3   Apollo P-2500 - Gutenprint v5.2.3   Apollo P-2600 - Gutenprint v5.2.3   Apollo P-2600 - Gutenprint v5.2.3   Apollo Color StyleWriter Select 360 - Gutenprint v5.2.3   Apollo LaserWriter Select 360 - Gutenprint v5.2.3   Apollo P-2600 - Gutenprint v5.2.3   Apollo LaserWriter Select Software   Use: Select Software   Add                                                                                                    |

|                                                              | Printer Software       FX DocuCentre-V C3375                                                                                                    |
|--------------------------------------------------------------|----------------------------------------------------------------------------------------------------|
|                                                              | Cancel OK                                                                                                    |
|                                                              | Original       Original         Default       Windows         Address:       sps2-pichiu.itsc.cuhk.edu.hk         Valid and complete host name or address.         Protocol:       Internet Printing Protocol - IPP         Queue: |
| 14. Configure the print driver to enable "Secure             | Add                                                                                                    |
| Print":                                                      | Q. Search<br>Default IP Windows Search                                                                                                    |
| Check " <b>Hard Disk</b> " to enable "Secure Print" feature" | Setting up 'ssps2-pichiu.itsc.cuhk.edu.hk'<br>Make sure your printer's options are accurately shown here so you<br>can take full advantage of them.                                                                                |
| Click " <b>OK</b> ".                                         | Cancel OK                                                                                                    |
| 15. The printer installation is completed.                   |                                                                                                    |
|                                                              |                                                                                                    |

Prepared by:User Support Division, Information Technology Services CentreLast Update:August 2015

Copyright © 2015. All Rights Reserved.

Information Technology Services Centre, The Chinese University of Hong Kong